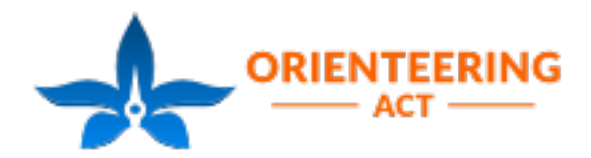

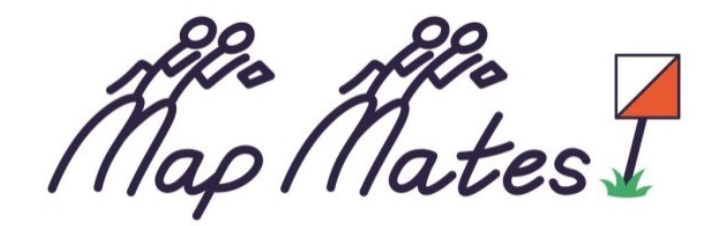

## How to register on Eventor

This season we will be using Eventor for all ACT Orienteering event entries. Using Eventor will reduce the workload on our volunteers who have previously had to manually enter all our Map Mates competitors details into our scoring system, which is a big job!

Unfortunately not all people find Eventor easy to use which is why we have created this 'how to' guide.

To register your child for Map Mates on Eventor your child will need an individual Eventor 'user account'. If your child already has an Eventor user account please login using your child's login and password. If your child does not have a user account, you can create one by pressing the 'Create user account' and following the instructions.

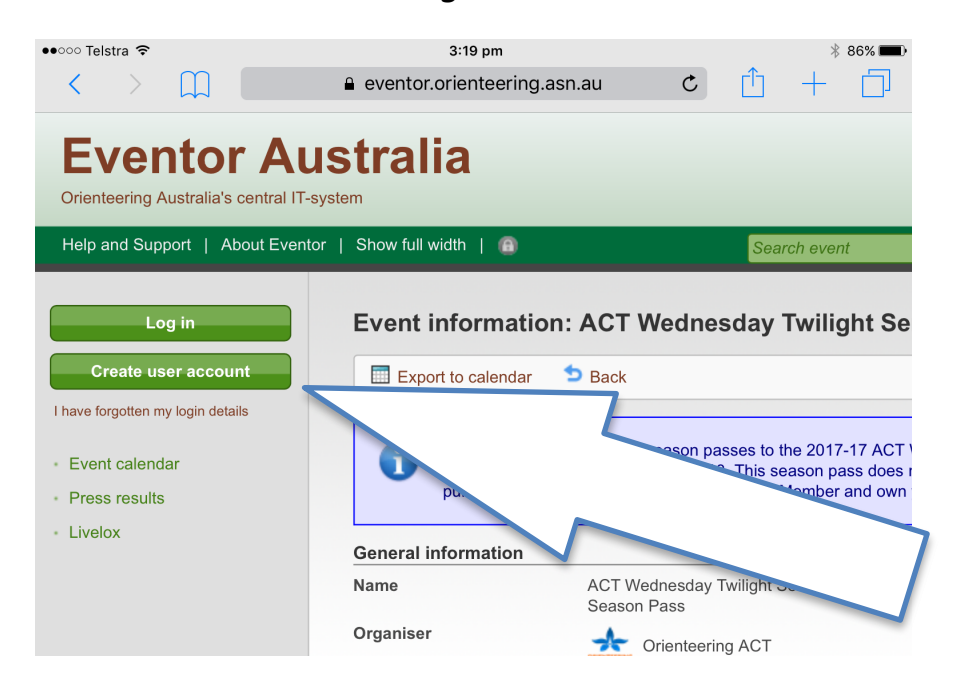

Please complete all 'user account' details. If your child has their own individual e-stick or 'Sportident' (SI), please enter the number when you create their account. If not you can purchase a discounted e-stick/SI when you register for Map Mates on Eventor. The process of logging in to Eventor may take you back to the 'Event calendar' page.

| •••••• Telstra 🗢                                                                                                    |                                       |                                                                                               | 5:20 pm                                                                                                    | ring asn au                                                               |                                                         |                      | Ċ.         | ſħ                      | ><br>                     | 56% ■⊃         |
|----------------------------------------------------------------------------------------------------|---------------------------------------|-----------------------------------------------------------------------------------------------|----------------------------------------------------------------------------------------------------|---------------------------------------------------------------------------|---------------------------------------------------------|----------------------|------------|-------------------------|---------------------------|----------------|
|                                                                                                    |                                       |                                                                                               |                                                                                                    | <u>J</u>                                                                  |                                                         |                      |            |                         |                           |                |
| <b>EVENTOR AUS</b><br>Orienteering Australia's central IT-system                                                           | em                                    | alla                                                                                          |                                                                                                    |                                                                           |                                                         |                      | <u></u>    | ļļ                      |                           | İŅĢ            |
| Help and Support   About Eventor                                                                                           | Show                                  | r full width                                                                                  | 1 🖗                                                                                                    | Search event                                                              |                                                         |                      |            |                         |                           | ОК             |
| Welcome<br>MapMates Competitor!<br>No club membership<br>Apply for membership<br>Log out<br>• Event calendar<br>• My pages | Eve<br>237 e<br>event<br>2014<br>Rend | Print<br>Print<br>vents were<br>, National e<br>  2015   2011<br>er mode $\overline{\bullet}$ | Export to Excel Export to<br>a found between 09/10/2017 and 1<br>event, State event, Local event, Cl<br>6   2017   2018   2019<br>Event classification Cluscipline | o calendar<br>5/12/2017 with the fo<br>ub event.<br>Jan   Feb<br>Location | k to this page<br>Illowing selectio<br>  Mar   Apr   Ma | on: Interna          | ational ev | vent, Cha<br>  Sep   Oc | mpionship<br>:t   Nov   D | )<br>Dec   all |
| Press results                                                                                                    | Ch                                    | ange sear                                                                                     | ch criteria Reset search c                                                                                                    | Enter                                                                     | selected even                                           | nts                  |            |                         |                           | _              |
| <ul> <li>Livelox</li> </ul>                                                                                                | w 41                                  | Date<br>Mon 9/10                                                                              | Name<br>Canberra Street Orienteering #1<br>Scullin - Page<br>Melbourne PAS Monday Spring Series                                                                    | Organisers  Crienteering ACT  OV Orienteering                             | States<br>Orienteering<br>ACT<br>Orienteering           | Cmp D<br>72 P<br>- P | loc        | F ED<br>M<br>M          | T ED                      | 0              |
|                                                                                                    |                                       | Tue 10/10                                                                                     | 15 - The Glen<br>Night Nav - Rosalie                                                                                                    | Victoria<br>Ugly Gully<br>Orienteers                                      | Victoria<br>Orienteering<br>Queensland                  | 22 FF                | club       | М                       | N                         | ®              |
|                                                                                                    |                                       | Wed 11/10                                                                                     | 27th Sydney Summer Series - Henley                                                                                                    | aringal Orienteers                                                        | Orienteering<br>NSW                                     | 178 FF               | P loc      | М                       |                           | 0              |
|                                                                                                    |                                       |                                                                                               | Newcastle Summer Street Series #1 -<br>East Maitland                                                                                                    | Newcastle<br>Orienteering Club                                            | Orienteering<br>NSW                                     | - P                  | loc        | М                       |                           |                |
|                                                                                                    |                                       |                                                                                               | Melbourne PAS Wednesday Spring<br>Carnival Series 15 - Knox Fields                                                                                                 | <ul> <li>Bayside Kangaroos</li> <li>Orienteers</li> </ul>                 | Orienteering<br>Victoria                                | - P                  | loc        | М                       | Ν                         |                |
|                                                                                                    |                                       | Thu 12/10                                                                                     | Kuraby Parks                                                                                                    | Orienteering<br>Queensland                                                | Orienteering<br>Queensland                              | 21                   | club       | L                       |                           | ®              |
|                                                                                                    |                                       |                                                                                               | BUNS '17 - Victoria Park                                                                                                    | Eureka Orienteers                                                         | Orienteering<br>Victoria                                | - Ff                 | club       | М                       |                           |                |

If this happens you can get back to the correct page by either pressing the embedded link below or scrolling down through the events to Wed 18/10 <u>ACT Wednesday Twilight Series - Season Pass</u>. The event you want looks like this:

|            | •000   | ୦ Telstra  ବି | топро                                                                      | eve  | 5:10 pm<br>ntor.orienteering.asn.au      | 11011                      |    |    |      | * 58 | % 💶 > |
|------------|--------|---------------|----------------------------------------------------------------------------|------|------------------------------------------|----------------------------|----|----|------|------|-------|
|            | v 42 M | Mon 16/10     | Canberra Street Orienteering #2<br>Parkes                                  | *    | Orienteering ACT                         | Orienteering<br>ACT        | -  | Ρ  | loc  | Μ    |       |
|            |        |               | Melbourne PAS Southern Summer<br>Series 1 - Gardiners Bend                 | •    | Bayside Kangaroos<br>Orienteers          | Orienteering<br>Victoria   | -  | Ρ  | loc  | Μ    | Ν     |
|            |        | Tue 17/10     | Melbourne PAS Western Summer<br>Series 1 - Kensington                      | •    | Bayside Kangaroos<br>Orienteers          | Orienteering<br>Victoria   | -  | Ρ  | loc  | Μ    | N     |
|            |        |               | Night Nav - Toowong                                                        | 8    | Ugly Gully<br>Orienteers                 | Orienteering<br>Queensland | -  | FP | club | Μ    | Ν     |
|            |        | Wed 18/10     | ACT Wednesday Twilight Series -<br>Season Pass + Map Mates<br>Registration | *    | Orienteering ACT                         | Orienteering<br>ACT        | 74 |    | loc  | М    |       |
|            |        |               | Northern Spring Twilight Series #1 -<br>Heritage Forest                    | \$\$ | Esk Valley                               | Orienteering<br>Tasmania   | -  | FP | loc  | Μ    |       |
|            |        |               | 27th Sydney Summer Series -<br>Wollstonecraft                              | 0    | Bennelong<br>Northside<br>Orienteers     | Orienteering<br>NSW        | -  | FP | loc  | М    |       |
| $/ \wedge$ |        |               | ACT Twilight #1, Weston Park & Map<br>Mates Welcome                        | ¢,   | Parawanga<br>Orienteers                  | Orienteering<br>ACT        | -  |    | loc  | Μ    |       |
|            |        |               | Newcastle Summer Street Series #2 -<br>Carrington                          | 4    | Newcastle<br>Orienteering Club           | Orienteering<br>NSW        | -  | Ρ  | loc  | Μ    |       |
| •          |        |               | Melbourne PAS Eastern Summer<br>Series 1 - Forest Chase                    | 6    | Dandenong<br>Ranges<br>Orienteering Club | Orienteering<br>Victoria   | -  | Ρ  | loc  | М    | N     |
|            |        | Thu 19/10     | SC-ORE four week mini series - before school on Thursdays. Week 1          | *    | Orienteering ACT                         | Orienteering<br>ACT        | -  |    | loc  | S    |       |
|            |        |               | Midweek Sprint Training, VU St Albans,                                     | ον   | Orienteering                             | Orienteering               | -  |    | club | S    |       |

To enter select the 'Enter and/or order services' in the grey 'Entry' box on the right hand side if the screen:

| elp and Support   About Eve                                    | ntor   Show full width   🙃                                                                 | Search event                                                                                                    | ОК                                                                                                    |  |  |  |  |
|----------------------------------------------------------------|--------------------------------------------------------------------------------------------|----------------------------------------------------------------------------------------------------|----------------------------------------------------------------------------------------------------|--|--|--|--|
| Velcome<br><b>/lapMates Competitor</b> !<br>No club membership | Event informatic<br>Registration                                                           | on: ACT Wednesday Twilight                                                                                                    | Series - Season Pass + Map Mates                                                                                                    |  |  |  |  |
| pply for membership                                            | Export to calendar                                                                         | 5 Back                                                                                                    |                                                                                                    |  |  |  |  |
| Event calendar<br>My pages<br>Press results<br>Livelox         | October throu<br>Also to registe<br><br>This season p<br><br>To purchase a<br>purchasing a | <ul> <li>October through to Wed 7 March 2018.<br/>Also to register for Spring Map Mates</li> <li><br/>This season pass does not cover Canberra Sprint held in late January.</li> <li><br/>To purchase a season pass, you must be a Club Member and own your own SportIdent stick, unless you are also<br/>purchasing a Map Mates Pack and if necessary a SportIdent stick.</li> </ul> |                                                                                                    |  |  |  |  |
|                                                                | General information                                                                        |                                                                                                    | Entry                                                                                                    |  |  |  |  |
|                                                                | Name                                                                                       | ACT Wednesday Twilight Series -<br>Season Pass + Map Mates<br>Registration                                                                                                    | Next entry deadline in 1 day.<br>Enter on the day is not available.                                                                                                    |  |  |  |  |
|                                                                | Organiser                                                                                  |                                                                                                    | Enter and/or order services                                                                                                    |  |  |  |  |
|                                                                | Chain                                                                                      | or a second second second second second second second second second second second second second second second s                                                                                                    | All entries (72)                                                                                                    |  |  |  |  |
|                                                                | Status                                                                                     | Un                                                                                                    |                                                                                                    |  |  |  |  |
|                                                                |                                                                                            |                                                                                                    |                                                                                                    |  |  |  |  |
|                                                                | Date                                                                                       |                                                                                                    | Documents and links                                                                                                    |  |  |  |  |
|                                                                | Date<br>Normal                                                                             | 17 at 23:58<br>Tuesday<br>EDT<br>individual                                                                                                    | Documents and links           Information flyer         (38 kB, 19/09/2017)           Map Mates Twilight Series Flyer         (633 kB, 07/09/2017)                                                                                                    |  |  |  |  |
|                                                                | Date<br>Normal<br>Event classification<br>Race distance                                    | 17 at 23:58<br>Luesday Scober 2017 at 23:59<br>EDT<br>individual<br>Local event<br>middle                                                                                                    | Documents and links           Information flyer         (38 kB, 19/09/2017)           Map Mates Twilight Series Flyer         (633 kB, 07/09/2017)           Map Mates - how to register         (542 kB, 19/09/2017)                                                                                                    |  |  |  |  |
|                                                                | Date<br>Normal<br>Event classification<br>Race distance<br>Time of event                   | 17 at 23:58<br>EDT<br>individual<br>Local event<br>middle<br>day                                                                                                    | Documents and links         Information flyer       (38 kB, 19/09/2017)         Image: State Stress Stress |  |  |  |  |
|                                                                | Date<br>Normal<br>Event classification<br>Race distance<br>Time of event<br>Discipline     | 17 at 23:58<br>Luesday Sctober 2017 at 23:59<br>EDT<br>individual<br>Local event<br>middle<br>day<br>FootO                                                                                                    | Documents and links         Information flyer       (38 kB, 19/09/2017)         Map Mates Twilight Series Flyer       (633 kB, 07/09/2017)         Image: Series Flyer       (633 kB, 07/09/2017)         Image: Series Flyer       (633 kB, 07/09/2017)         Image: Series Flyer       (633 kB, 07/09/2017)         Image: Series Flyer       (633 kB, 07/09/2017)         Image: Series Flyer       (633 kB, 07/09/2017)                                                                                                    |  |  |  |  |

By selecting 'Enter and/or order services' you will purchasing an 'ACT Wednesday Twilight Series - Season Pass'. If the correct class is not displayed (see red boxed area below) scroll through to select the correct class. You will want either 'BLMJ' - Blue:Men:Junior, 'BLWJ' -Blue:Women:Junior, 'GRMJ' - Green:Men:Junior or 'GRWJ' -Green:Women:Junior. You will also need to order at least one additional 'service'.

To be part of the Map Mates competition you need to 'order' the 'Map Mates Pack'. The 'Map Mates Pack' allows you to purchase the Season Pass without joining Orienteering ACT or a club and without previously owning an e-stick/SI!

3

To 'order' the 'Map Mates Pack' select Map Mates Pack from the drop down box under the 'Available services' section and tap the 'Add' button. You should now have Map Mates Pack listed under 'Ordered services'.

If you don't own an e-stick/SI you can also 'order' your discounted 'Map Mates e-stick' by selecting Map Mates e-stick from the drop down box under 'Available services' and tapping the 'Add' button.

| •∘∘∘∘ Telstra                                                                                                    | 4:54 pm                                                                       | ∦ 62% <b>■</b> |
|----------------------------------------------------------------------------------------------------|-------------------------------------------------------------------------------|----------------|
| <b>Eventor Au</b><br>Orienteering Australia's central IT-s                                                                                                 | Istralia                                                                      | ERING          |
| Help and Support   About Evento                                                                                                    | r   Show full width   👔 Search event                                          | ОК             |
| Welcome<br>MapMates Competitor!<br>No club membership<br>Apply for membership<br>Log out<br>• Event calendar<br>• My pages<br>• Press results<br>• Livelox | Entry<br>ACT Wednesday Twilight Series - Season Pass + Map Mates Registration | moved.         |
|                                                                                                    | Customer details-                                                             |                |
|                                                                                                    | First name * MapMates                                                         |                |

You should now have Map Mates Pack and Map Mate e-stick listed under 'Ordered services'.

| [ | ACT Wednesday Twilight Series - Season Pass + Map Mates Registration                                                                                              |                            |                                      |            |  |  |  |  |
|---|----------------------------------------------------------------------------------------------------|----------------------------|--------------------------------------|------------|--|--|--|--|
|   | Crienteering ACT, Wednesday 18 October 2017 Normal entry deadline: Tuesday 17 October 2017 at 23:58 EDT Late entry deadline: Tuesday 17 October 2017 at 23:59 EDT |                            |                                      |            |  |  |  |  |
|   | Name MapMates Competitor                                                                                                    | club<br>No club membership | een saved.<br>Class<br>GRMJ (70 AUD) | Sportident |  |  |  |  |
|   | Available services          Map Mates Pack         Map Mates Pack         Ordered services                                                                        | G Add                      |                                      |            |  |  |  |  |
|   | Map Mates e-stick                                                                                                    | i 1<br>i 1                 | 30 AUD 🗧<br>20 AUD 🧯                 | Delete     |  |  |  |  |

Once you have confirmed your child's details and added a contact phone number, press the 'next' button at the bottom of the page.

On this page you should see the following listed under 'Products' if you have not ordered an e-stick/SI:

|                    | Entry step 2 of 3 - Confirm                                                                                                    |          |           |        |  |  |  |  |
|--------------------|----------------------------------------------------------------------------------------------------|----------|-----------|--------|--|--|--|--|
| $\langle  \rangle$ | Check that your order is correct. Confirm order terms and conditions. If you need to add or change anything click on "Change the entries". Finally, create invoice and pay by clicking on "Confirm and go to payment" |          |           |        |  |  |  |  |
|                    | Order information<br>Il entries and service orders are listed below.                                                                                                    |          |           |        |  |  |  |  |
|                    | Product                                                                                                    | Quantity | Price     | Amount |  |  |  |  |
|                    | ACT Wednesday Twilight Series - Season Pass + Map Mates Registration: entry for MapMates<br>Boy Greenn in Green: Men: Junior                                                                                          | 1        | 70<br>AUD | 70 AUD |  |  |  |  |
|                    | ACT Wednesday Twilight Series - Season Pass + Map Mates Registration: Map Mates Pack for MapMates Boy Greenn                                                                                                    | 1        | 20<br>AUD | 20 AUD |  |  |  |  |
|                    |                                                                                                    |          |           | 90 AUD |  |  |  |  |

If you have ordered an e-stick/SI you will see the following under 'Products:

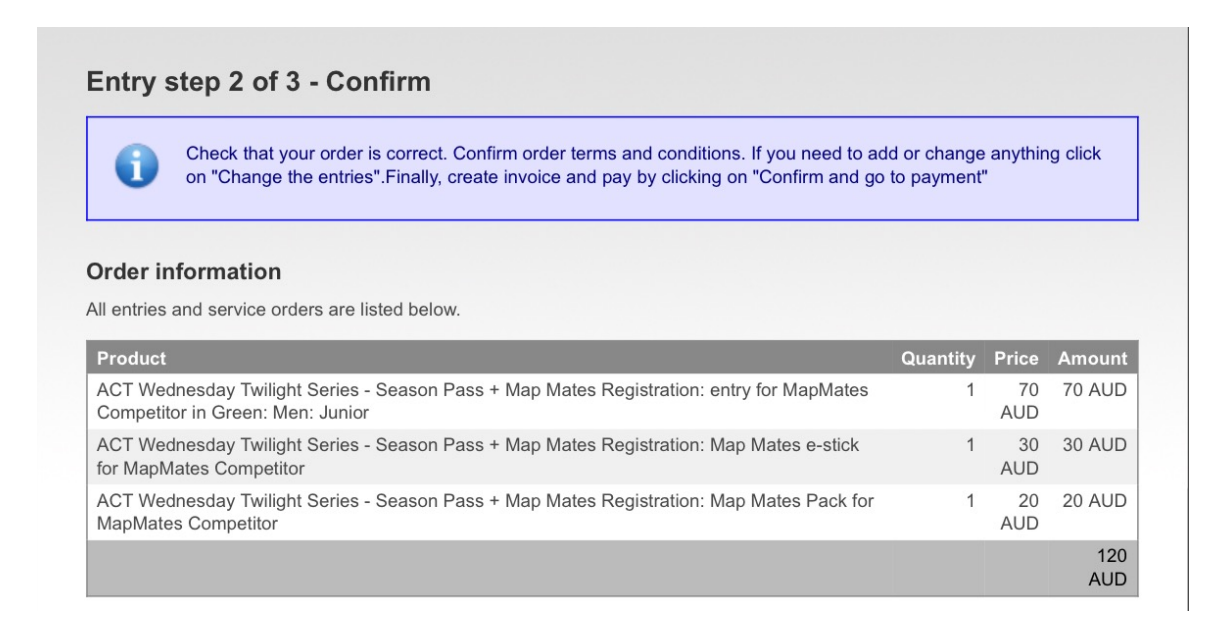

Check your order and child's details. Tick the box to accept your order terms and conditions and press 'confirm'.

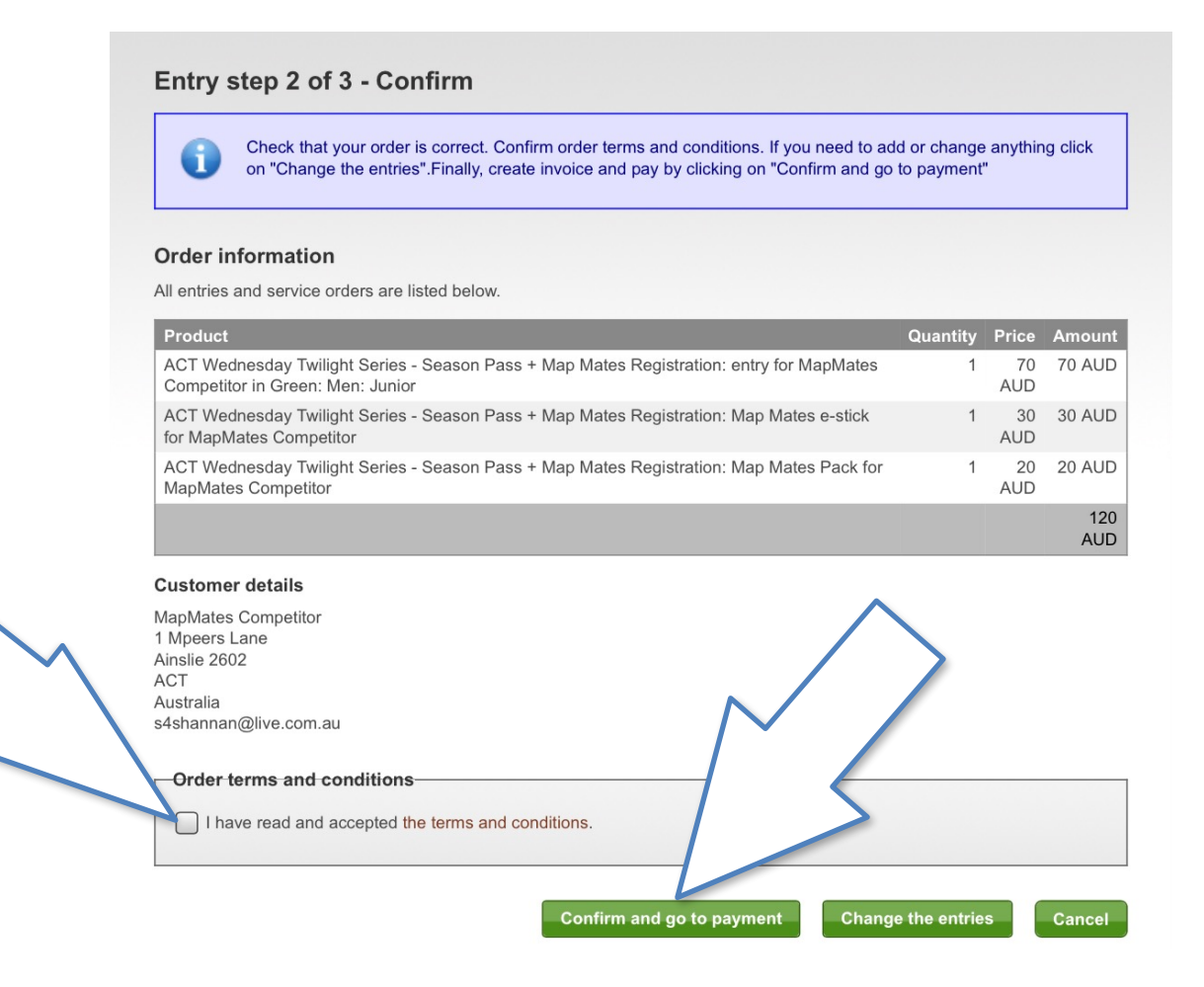

This will take you to the payments page which is Step 3 of 3. Follow the instructions to finalise your Map Mates registration.

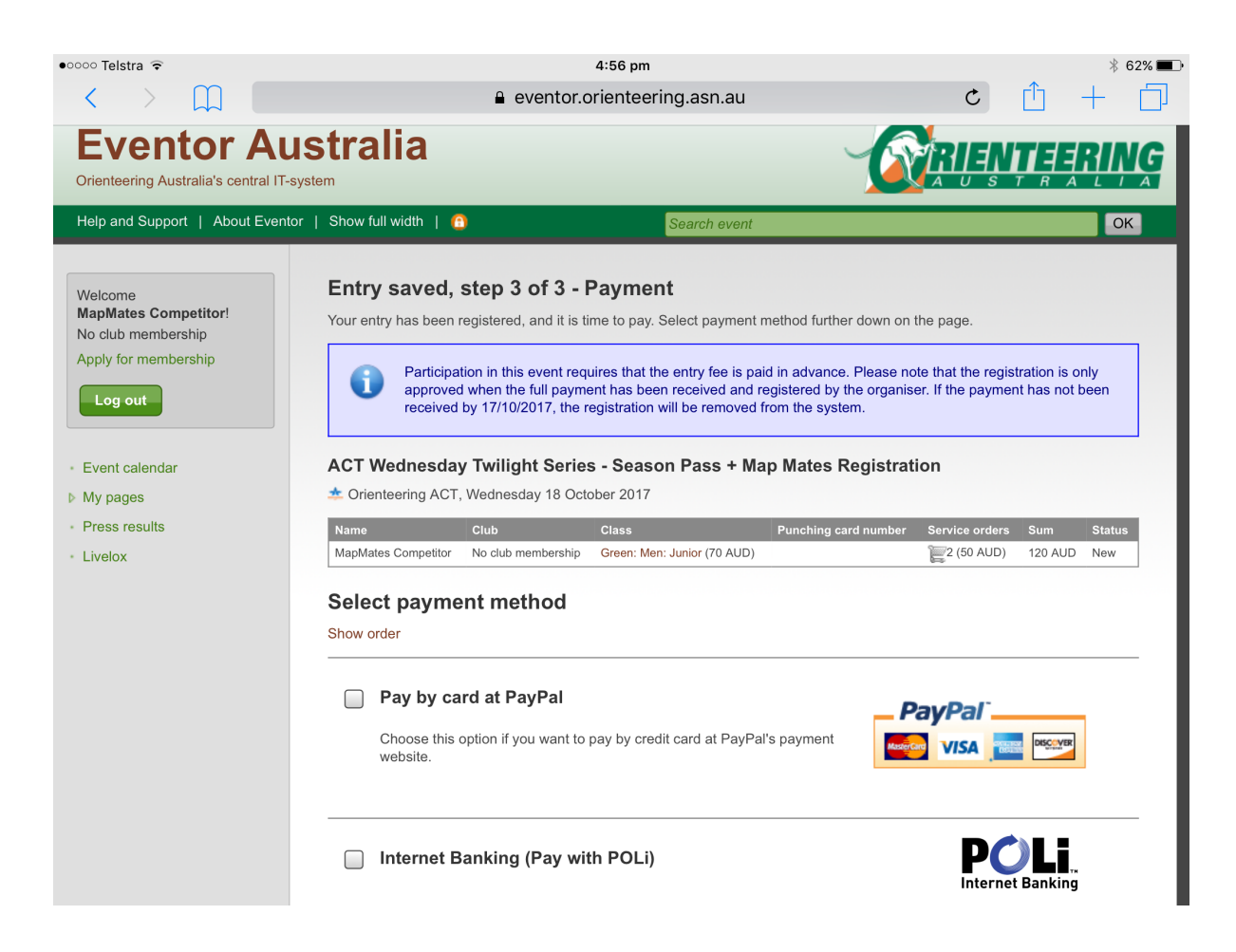

There is a step by step Eventor entry guide available here, should you need additional guidance.

After you have registered you will receive an email asking you to provide your Map Mates team name and the names of your team mates. On the 23 October 2017 a list of entered teams will be posted in Eventor.

If you have registered by 15 October 17 you will receive your Map Mates Pack and e-stick (if ordered) at the free Welcome Event on 18 October. Otherwise you will receive your pack at the first competition event on 25 October.

Please register by 22 October 2017. No Map Mates registrations will be accepted after this date.

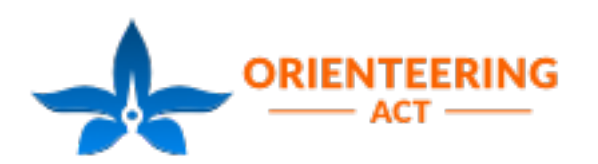